一、组网需求:

Bims 刘思 2013-04-25 发表

```
iMC BIMS配合IVM组件建立IPsec VPN的配置方法
```

ACS (iMC

某客户处组网为HUB-SPOKE方式,分部IP地址为运营商自动分配且出口做了NAT地址 转换。为了实现对所有在网设备进行集中配置管理和数据的安全传输需求,可通过iMC 平台 、BIMS、IVM组件来进行设备管理以及相关VPN配置的下发。 二、组网图: GEO/1 GEO/1 GE0/0 E0/1 GEO/ 三、配置步骤: 基础组网部分相关配置: 第一步: 配置设备IP地址, 并确保路由的可达。 CPE的IP地址配置如下: GE0/1 192.168.10.1 Loop0 10.1.0.1 其中GE0/1的地址为自动获取,Loop0用来模拟分支机构的上网设备。 运营商的IP地址配置如下: GE0/0 192.168.10.2 GE0/1 192.168.9.2 HUB的IP地址配置如下: GE0/0 172.16.0.201 GE0/1 192.168.9.3 Loop0 10.2.0.1 Loop0用来模拟总部机构的上网设备, GE0/0用来与iMC (172.16.100.122) 实现I P三层互连。 第二步: CPE GE0/1上启用NAT, 模拟现实组网环境。 # acl number 3001 rule 0 deny ip source 10.1.0.1 0 destination 10.2.0.1 0 rule 5 permit ip source 10.1.0.1 0 interface GigabitEthernet0/1

port link-mode route

nat outbound 3001

ip address dhcp-alloc

#

BIMS部分相关配置:

第一步: iMC上BIMS相关参数的配置。

1、 依次点击【业务】--【分支网点管理】--【系统配置】--【系统参数】。其中打开"We b网管配置"为iMC打开CPE Web网管的方式和对应的端口。支持HTTP方式和HTTPS方式。" 默认轮询时间"表示网管系统轮询设备状态和配置的默认时间间隔。"周期通知间隔"表示每隔该 时间间隔,设备通过Inform方法周期向ACS发送CPE设备信息,该值也可在设备上通过命令行 来配置。"CPE访问参数"表示网管系统访问设备时携带的用户名以及密码信息。通过"CPE增 加策略"可配置网管系统是否可自动增加CPE设备。

| 系统参数                  |      |   |    |
|-----------------------|------|---|----|
| 打开Web阿管配置             |      |   |    |
| 协议                    | HTTP | ~ |    |
| * 端口号                 | 80   |   | 确定 |
| 默认轮询时间                |      |   |    |
| * 默认状态轮询时间(1-600分钟)   | 1    |   | 确定 |
| * 默认配置轮询时间(60-1500分钟) | 120  |   | 确定 |
| 周期通知间隔                |      |   |    |
| * 周期通知间隔(60-86400秒)   | 60   |   | 确定 |
| CPE访问参数               |      |   |    |
| 连接请求用户名               | cpe  |   |    |
| 连接请求密码                | •••  |   | 确定 |
| CPE增加策略               |      |   |    |
| 自动增加CPE               | 允许   | ~ |    |
| 增加CPE时同步系统名称          | 启用   | ~ | 确定 |
| 通用密码参数                |      |   |    |
| 通用密码状态                | 启用   | ~ |    |
| * 通用密码                |      |   | 确定 |
| ACS运行日志               |      |   |    |
| ACS日志級别               | 信息   | ~ | 确定 |
| 输出ACS报文               | 禁用   | ~ | 确定 |
| 输出CPE据文               | 禁用   | ~ | 确定 |

2、 依次点击【业务】--【分支网点管理】--【系统配置】--【CPE认证用户】。该处可创 建、修改以及删除CPE认证用户,需要注意的是只有管理员才能增加、修改CPE用户信息,查 看员和维护员只能修改用户密码且CPE用户一旦注册就不可修改用户名。

| tötin        | Risf        |                    |
|--------------|-------------|--------------------|
| 共有2条记录,当前    | 第1-2,第1/1页。 | 每页显示:815[50]100200 |
| <u>用户名</u> ▼ | 描述          | 修改 副務              |
| bims         | 默认的CPE认证用户。 | 2                  |
| acs          |             | 2 X                |

第二步:CPE侧CWMP (TR-069)协议的配置,主要支持命令行配置、DHCP Option43属 性下发以及短信配置下发等方式。本文以命令行配置以及DHCP Option43属性为例说明。

1、 命令行配置方式, 如下配置为实验室配置, 具体参数请根据现场环境而定。

[CPE]cwmp

[CPE-cwmp]cwmp enable

[CPE-cwmp]cwmp cpe username cpe

[CPE-cwmp]cwmp cpe password cpe

[CPE-cwmp]cwmp acs username acs

[CPE-cwmp]cwmp acs password acs

[CPE-cwmp]cwmp acs url http://172.16.100.122:9090

[CPE-cwmp]cwmp cpe inform interval 20

[CPE-cwmp]cwmp cpe connect interface GigabitEthernet 0/1

[CPE-cwmp]cwmp cpe connect retry 10

[CPE-cwmp]cwmp cpe wait timeout 60

2、 通过DHCP Option43方式。DHCP Option43可携带厂商私有扩展属性,当设备IP 地址为自动获取时,利用该属性可将BIMS (ACS) URL以及用户名密码信息。

iMC BIMS组件自带Option工具,可将URL转换为Option43。依次点击【业务】--【分支 网点管理】--【系统配置】--【Option工具】,得如下截图。

| tion工具         |                                                                                                   |
|----------------|---------------------------------------------------------------------------------------------------|
| 转换类型           | URL转换为Option 43                                                                                   |
| DHCP服务器类型      | H3C设备                                                                                             |
| + ACS URL      | http://172.16.100.122.9090 acs acs                                                                |
| DHCP Option 43 | option 43 hex 01226674 74703A2F 2F313732 2E31362E 3130302E<br>3132323A 39303930 20616373 20616373 |

将转换后的Option 43结果导入到DHCP服务器配置中后,CPE在自动获取IP地址时可自动获取ACS的URL、用户和密码信息。DHCP服务器的位置请结合用户实际组网情况而定。

#

dhcp server ip-pool 1

network 192.168.10.0 mask 255.255.255.0

gateway-list 192.168.10.2

option 43 hex 01226874 74703A2F 2F313732 2E31362E 3130302E 3132323A 3930 3930 20616373 20616373

#

第三步: iMC BIMS资源管理中查看CPE设备。

依次点击【业务】--【分支网点管理】--【资源管理】--【所有CPE】,即可查看CPE设备已 自动添加成功。

| CP | 列表                |        |         |                      |              |     |              |                        |            |       |
|----|-------------------|--------|---------|----------------------|--------------|-----|--------------|------------------------|------------|-------|
|    | 删除                | 同步     | IP Pi   | ng測试 远程重启            | 恢复出          | 厂设置 | 同せ           | 5系统名称                  |            | _     |
| 共不 | 「1条记录」            | 当前第1-1 | 第 1/1页  | •                    |              |     |              | 每页显示:8                 | 15 [50] 10 | 0 200 |
| 1C | 状态                | CPE名称- | NAT CPE | 序列号                  | 类型           | Гñ  | IP地址         | 上次同步时间                 | 同步结果       | 缺作    |
| E  | ) <del>  13</del> | CPE    | 否       | 210235a19gb096000174 | MSR30-<br>20 | нзс | 192.168.10.1 | 2013-04-13<br>15:02:26 | 成功         | *     |

IVM部分相关配置:

第一步: 创建IPsec和IKE的安全模板。

1、 依次点击【业务】--【IPsec VPN管理】--【模板管理】--【IPsec安全提议】, 该处 可增加和修改相关IPsec安全提议,本文中将对模板test进行调用。

| IPsec | 安全提议列表      | ł           |      |        |         |                 |         |
|-------|-------------|-------------|------|--------|---------|-----------------|---------|
| ł     | <b>登力</b> ロ | 删除          |      |        |         |                 | _       |
| 共有3   | 条记录,当前约     | 第1-3,第 1/1页 | [.   |        |         | 毎页显示: 8 15 [50] | 100 200 |
|       | 提议名称-       | 报文封装形式      | 安全协议 | AH验证算法 | ESP验证算法 | ESP加密算法         | 修改      |
|       | Default1    | 隧道模式        | ESP  | 无验证算法  | MD5     | 无加密算法           | Z       |
|       | Default2    | 传输模式        | ESP  | 无验证算法  | MD5     | 无加密算法           | 2       |
|       | test        | 隧道模式        | ESP  | 无验证算法  | MD5     | DES             | 2       |

2、 依次点击【业务】--【IPsec VPN管理】--【模板管理】--【IKE安全提议】,该处可 增加和修改相关IKE安全提议,本文中将对模板test进行调用。

| <b>IKE安</b> | 全提议列表      |              |      |      |                  |                    |        |
|-------------|------------|--------------|------|------|------------------|--------------------|--------|
| t           | <b>御力口</b> | 删除           |      |      |                  |                    |        |
| 共有3         | 条记录,当前     | 第1-3,第 1/1页。 | E .  |      |                  | 每页显示: 8 15 [50] 10 | 00 200 |
|             | 提议名称       | 验证方法         | 加密算法 | 验证算法 | Diffi-Hellman組标识 | ISAKMP SA生存周期      | 修改     |
|             | Default1   | 预共享密钥        | DES  | SHA1 | DH组1             | 86400              | 2      |
|             | Default2   | CA认证         | DES  | SHA1 | DH组1             | 86400              |        |
|             | test       | 预共享密钥        | DES  | SHA1 | DH组1             | 86400              | Z      |

第二步: 增加IPsec设备。

1、 依次点击【业务】--【IPsec VPN管理】--【IVM参数配置】, 该处可填写访问BIMS 服务的参数, BIMS服务器地址须与之前BIMS设置中"打开web网管配置"先匹配。

| IIMS服务参数配置 BII | IS设备参数 B | 监视参数设置                |     |  |
|----------------|----------|-----------------------|-----|--|
| 启用BIMS服务       |          |                       |     |  |
| BIMS服务器地址      |          | http://172.16.100.122 | 2 🕜 |  |
| 用户名            |          | admin                 |     |  |
| 密码             |          |                       |     |  |

2、 增加HUB设备,依次点击【业务】--【IPsec VPN管理】--【IPsec资源管理】--【设备管理】--【导入设备】,选择设备可导入HUB,选择BIMS设备可导入CPE。需要注意的是在点击【选择设备】时相关设备须配置telnet或者ssh参数。

| 选   | 释设备      | 选择BIMS设备            | 親除 |               |        |                                    |
|-----|----------|---------------------|----|---------------|--------|------------------------------------|
| 共有2 | 条记录,言    | 当前第1-2,第 1/1页。      |    |               | 毎      | 页显示: <mark>8 15 [50] 100 20</mark> |
|     | 设备标约     | ŝ                   |    | 子阿捷玛          | 设备类型   | 设备型号                               |
|     | 172.16.0 | 0.201(172.16.0.201) |    | 255.255.255.0 | 路由器    | H3C MSR30-20                       |
|     | CPE(19   | 2.168.10.1)         |    |               | BIMS设备 | H3C MSR30-20                       |

第三步: 创建网络管理域。

依次点击【业务】--【IPsec VPN管理】--【IPsec资源管理】--【设备管理】--【网 络域管理】--【增加】。"使用策略模板"选是,则HUB侧通过策略模板来建立VPN,选否则 通过ACL方式来建立VPN。

| 基本信息     |             |                        |                        |           |
|----------|-------------|------------------------|------------------------|-----------|
| * 网络城    | 成名称         | bims                   |                        |           |
| 网络地      | 成描述         | bims配合IVM下发IF          | 'sec VPN <b>配置。</b>    | <u>()</u> |
| 网络城      | 成类型         | IPsec     VPN     IPse | GRE over ODVF          | PN        |
| 部署订      | 设备回滚策略      | 失败时回滚设备停止              | 上下发                    | *         |
| 配置       | Psec和IKE信息  |                        |                        |           |
| 采用默认的IPs | ec和IKE配置    |                        |                        |           |
| IKE枕     | 商模式         | ○ 主模式                  | ● 野蛮模式                 |           |
| NATS     | F越          | • 是                    | ○否                     |           |
| IKE验     | 证方法         | ● 预共享密钥                | ○ CAiλiŒ               |           |
| 身份到      | <b>金证字</b>  | iMC                    |                        | 0         |
| ID Ty    | pe          |                        | <ul> <li>名字</li> </ul> |           |
| IPsed    | 报文封装形式      | ● 隧道模式                 | ○ 传输模式                 |           |
| 使用的      | <b>商略模板</b> | ○是                     | ③ 否                    |           |
| 使用F      | FS特性        |                        |                        |           |
|          |             |                        | 0 -                    |           |

点击下一步,该处可配置IPsec和IKE的安全提议,二者皆调用之前配置的test模板。IK E安全提议必须为数字。

| 配置多   | 安全提议 |         |        |      |        |           |         |    |
|-------|------|---------|--------|------|--------|-----------|---------|----|
| IPsec | 安全提议 |         |        |      |        |           |         |    |
| ţ     | 曾加   | 删除      |        |      |        |           |         |    |
| 共有1   | 条记录。 |         |        |      |        |           |         |    |
|       | 提议名称 | l.      | 报文封装形式 | 安全协议 | AH验证算法 | ESP验证算法   | ESP加密算法 | 修改 |
|       | test |         | 隧道模式   | ESP  | 不验证    | MD5       | DES     | Z  |
| IKES  | 全提议  |         |        |      |        |           |         |    |
| ţ     | 营力口  | 删除      |        |      |        |           |         |    |
| 共有1   | 条记录。 |         |        |      |        |           |         |    |
|       | 提议序号 | IKE验证方法 | 加密算法   | 验证算法 | DH组标识  | ISAKMP SA | 生命周期    | 修改 |
|       | 1    | 预共享密钥   | DES    | SHA1 | DH组1   | 86400     |         | 2  |
|       |      |         | 上一步    | 完成   | 取消     |           |         |    |

| 网络树 | 机表      |           |                                |      |              |              |       |       | -      |
|-----|---------|-----------|--------------------------------|------|--------------|--------------|-------|-------|--------|
| t   | 普加 f    | 删除        |                                |      |              |              |       |       |        |
| 共有1 | 条记录,当前第 | 1-1,第1/1  | 页.                             |      |              | 每页显示:8       | 15 [5 | 0] 10 | 00 200 |
|     | 网络城名称   | 网络域类型     | 网络城猫述                          | 雕道数目 | 接收速率(bits/s) | 发送速率(bits/s) | 拓扑    | 监视数据  | 修改     |
|     | bims    | IPsec VPN | bims配合IVM<br>下发IPsec<br>VPN配置。 | 0    | ÷            | - 1          | ø     | 60    | Z      |

第四步:创建IPsec VPN并对其进行配置。

1、 依次点击网络域【bims】--【增加】--【选择HUB设备】,系统会自动将符合条件的 HUB设备筛选。之后点击【选择BIMS Spoke设备】,可将Spoke设备添加。

| Hub设备:  | 172.16.0.201 | (172.16.0.201) | ×           |         |        |
|---------|--------------|----------------|-------------|---------|--------|
| 隧道列表    |              |                |             |         |        |
| 选择Hub设备 | 选择Spoke设备    | 选择BIMS Spoke设备 | 增加虚拟Spoke设备 | 从文件导入隧道 | 翻除     |
| Hub设备接口 | ()           | 阿关地址           | Spoke设备名称   |         | Spokei |

2、 更改HUB设备和Spoke设备启用IPsec Policy的接口。

| 訪 | 择Hub设备 选择Spoke         | 备 选择BIMS      | Spoke设备 | 增加 | u虚拟Spoke设备 从3      | 文件导入魔 | ă 🛛      | 兼將余        | ] |    |
|---|------------------------|---------------|---------|----|--------------------|-------|----------|------------|---|----|
|   | Hub设备接口                | 网关地址          | Spoke设备 | 名称 | Spoke设备接口          | 周关!   | 8.WL     | <b>6</b> 2 |   | 结果 |
| Ρ | GigabitEthernet0/* 🛩 🛚 | 192.168.9.3 🔛 | CPE     |    | GigabitEthernet0/* | 192.1 | 168.10.1 | 🔛 未配置      | ` | 6  |
| • |                        |               | 确定      |    | 返回                 |       |          |            |   |    |

3、 对IPsec 隧道进行配置,点击上图中的 功能按钮,进去基本信息配置页面。该 处可配置HUB设SPOKE设备IKE网管名称,其他部分保持不变。

| IKE协商模式               | ○ 主模式                 | <ul> <li>野蛮模式</li> </ul> |
|-----------------------|-----------------------|--------------------------|
| NAT穿越                 | <ul><li>● 是</li></ul> | ○ 否                      |
| IKE验证方法               | ◎ 预共享密钥               | ○ CA认证                   |
| 身份验证字                 | IMC                   | 0                        |
| ID Type               | O.IP                  | • 名字                     |
| Hub IKE网关名称           | HUB                   |                          |
| Spoke IKE网关名称         | SPOKE                 |                          |
| IPsec报文封装形式           | ◉ 隧道模式                | ○ 传输模式                   |
| 使用策略模板                | ○ 是                   | ● 否                      |
| 使用PFS特性               |                       |                          |
| 配置安全联盟生存周期            | ○是                    | • 否                      |
| 是否在Hub设备上生成静态路<br>由   | ○ 不生成 ③ 生             | 成 〇 反向路由注<br>入           |
| 是否在Spoke设备上生成静态<br>路由 | ○ 不生成                 | ● 生成                     |

4、 点击上图中【配置设备参数】, 该处可增加感兴趣的流, 用于确定ACL中的相关源和 目的网段。增加完成之后点击返回。

|     | 16.0.201 - CI | PE"保护流列表                 |     |     |                          |          |          |
|-----|---------------|--------------------------|-----|-----|--------------------------|----------|----------|
| Ħ   | ğha 🛛         | 册的余                      |     |     |                          |          |          |
| 有13 | <b>秦记录,当前</b> | 第1-1,第 1/1页。             |     |     | 毎页显示                     | 8 15 [50 | ] 100 20 |
|     | 协议类型~         | Hub制保护流IP地址推码            | 操作符 | 端口号 | Spoke侧保护流IP地址推荐          | 操作符      | 端口号      |
|     | IP            | 10.2.0.1/255.255.255.255 | •   | -   | 10.1.0.1/255.255.255.255 | -        | -        |

| 10         | 地加 顧客                | 部署 拆除             | t i               |                 |              |      |              |        |
|------------|----------------------|-------------------|-------------------|-----------------|--------------|------|--------------|--------|
| <b>共有1</b> | 条记录,当前第1-1,第         | 1/1页。             |                   |                 | 每页星          | 示:   | 8 15 [50] 10 | 00 200 |
| 0          | Hub波音 ~              | Hub设备接口(阿关地址)     | Spoke 没备          | Spoke设备接口(阿关地址) | <b>83</b> 85 | 监视数据 | RT           | 脓作     |
|            | 172.16.0.201(172.16_ | GigabitEthernet 🔡 | CPE(192.168.10.1) | GigabitEthernet | 未部署          | 63   | ease 💊       | ~      |

6、 此时即可对IPsec VPN隧道进行部署,但配置下发到对应设备之后安全提议等名称为 iMC自定义,继续点击配置功能按钮进行配置。

点击"HUB设备高级配置", 可做截图中所示配置。

| 配置基本信<br>息   | 配置设备参<br>数 | 配置安全提<br>议 | Spoke设备附加<br>配置 | Hub设备高级<br>配置 | Spoke设备高级<br>配置 |
|--------------|------------|------------|-----------------|---------------|-----------------|
| * IPsec策略名称  | R          | hub        |                 | 0             |                 |
| * IKE Peer名称 |            | hub        |                 | 0             |                 |

点击"Spoke设备高级配置",可做截图中所示配置。

|                                                   | -          |                   | 级配置成功.          |               |                 |
|---------------------------------------------------|------------|-------------------|-----------------|---------------|-----------------|
| 配置基本信<br>息                                        | 配置设备参<br>数 | <b>配置安全提</b><br>议 | Spoke设备附加<br>配置 | Hub设备高级<br>配置 | Spoke设备高级<br>配置 |
| <ul> <li>IPsec策略名称</li> <li>IKE Peer名称</li> </ul> |            | spoke             | 0               |               |                 |
|                                                   |            | spoke             | 0               |               |                 |

配置完成之后点击返回,即可返回隧道列表页面。

第五步:进行隧道的配置下发以及验证。

1、 在隧道列表页面,选定隧道并点击【部署】按钮,即可对隧道进行部署。

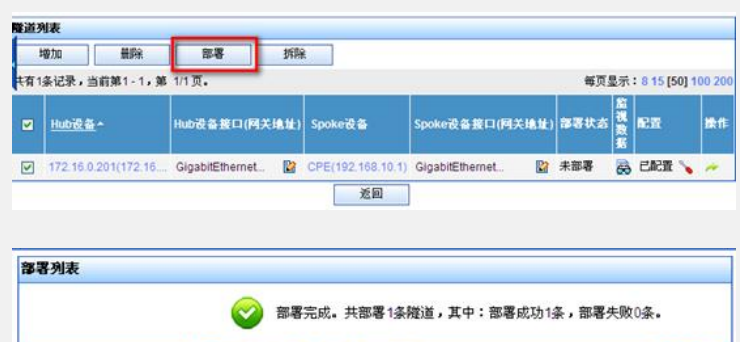

| NE18-21-475 备                 | \$<br>1 | * | 操作结果                          | 原因 |
|-------------------------------|---------|---|-------------------------------|----|
| 172.16.0.201<br>(172.16.0.201 |         |   | Hub配置已下发,Spoke配置已下发<br>到BIMS。 |    |

2、 由于做了NAT穿越, 由SPOKE侧发起ping来建立VPN隧道。

reset ipsec sa

reset ike sa

ping -c 2 -a 10.1.0.1 10.2.0.1

PING 10.2.0.1:56 data bytes, press CTRL\_C to break

Request time out / 该ping包用以触发VPN隧道的建立。

Reply from 10.2.0.1: bytes=56 Sequence=2 ttl=255 time=2 ms

- --- 10.2.0.1 ping statistics ---
- 2 packet(s) transmitted
- 1 packet(s) received

50.00% packet loss

- round-trip min/avg/max = 2/2/2 ms
- 3、 VPN隧道的拆除,在VPN隧道列表中选择隧道,点击拆除即可拆除VPN隧道。

| 拆除列表                          |                 |              |               |              |                               |      |
|-------------------------------|-----------------|--------------|---------------|--------------|-------------------------------|------|
|                               | (               | <b>》</b> 拆   | 徐完成。共         | 拆除1条附        | 邀道,其中:拆除成功1条,拆除失败             | 0条。  |
| 酸道名称                          | 失败设<br>备        | 错误命<br>令     | 是否回<br>液      | 回滚结<br>果     | 操作结果                          | 操作失败 |
| 172.16.0.201<br>(172.16.0.201 |                 |              |               |              | Hub配置已下发,Spoke配置已下发<br>到BIMS。 | R.   |
|                               |                 |              |               |              |                               |      |
| dis ipse sa                   |                 |              |               |              |                               |      |
| dis ike sa                    |                 |              |               |              |                               |      |
| total phase-1 S               | SAs: 0          |              |               |              |                               |      |
| connection-id                 | peer            | flag         | , p           | hase         | doi                           |      |
|                               |                 |              |               |              | 、                             |      |
| 配置关键点:                        |                 |              |               |              |                               |      |
| 请正确配置ACS访                     | 问参数,            | 相关参数         | 数数值证          | 青根据现         | 见场环境而定。                       |      |
| 2、在IVM视图中配<br>莫板以及静态路由的       | 置基本信,<br>D注入, じ | 息和配置<br>V免在配 | 置设备参<br>(置下发) | 送数时请<br>之后造月 | 仔细了解没个选项的定义,<br>或网络的中断。       | 如是否生 |
| 3、下发配置前,请                     | 先从BIM           | S同步设         | 备配置           | ,然后          | 再次从IVM同步设备配置。                 |      |